# Da zero a Wordpress

Impara a costruire un sito web partendo da z<mark>ero</mark>

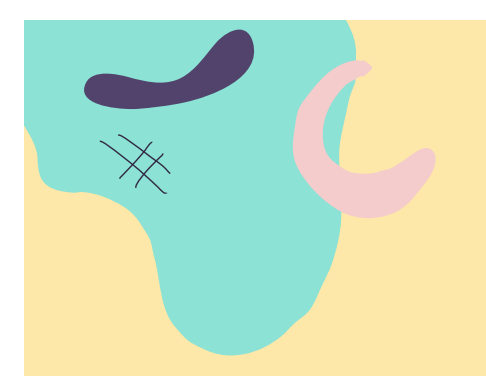

#### Programma della lezione

Qua troverai il programma di questa lezione:

#### 1. Scelta del template

- 1. Cos'è un tema
- 2. Scegliere un tema e installarlo
- 3. Creare il tema child
- Risorsa Extra

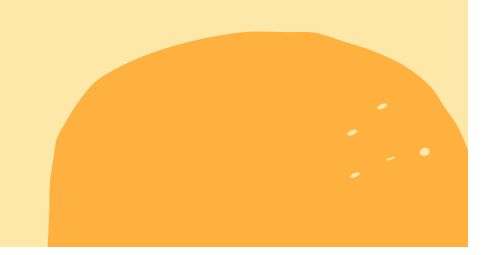

### Iniziamo!

Benvenuto/a al corso **Da Zero a Wordpress**, un corso gratuito che ti permetterà di costruire il tuo primo sito web in modo semplice e veloce.

Continua a leggere queste pagine per scoprire tutto il possibile per rendere il tuo sito web reale e funzionante!

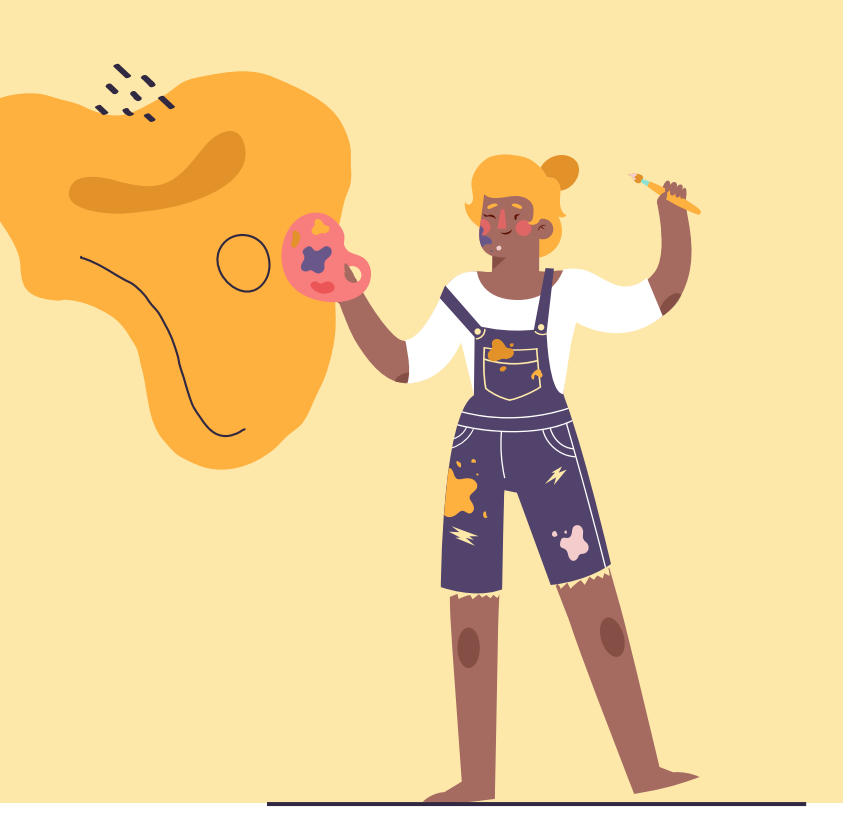

#### "Puoi ottenere tutto ciò che vuoi se sei vestita per averlo."

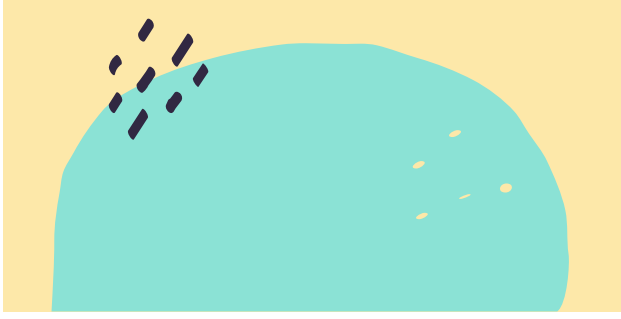

-Edit Head

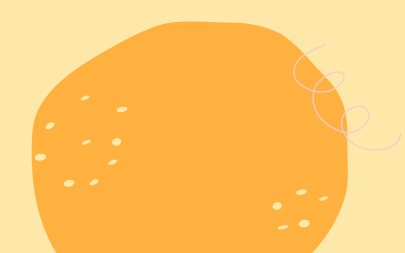

# Cos'è un tema

Dopo la lunga precedente lezione oggi ti voglio mostrare come scegliere quello che sarà il «vestito» di Wordpress.

Il **template** o **tema** comprende la parte grafica ed estetica del tuo sito. Va scelto con molta cura e non sempre un template gratuito fa al caso nostro ma nell'ultimo periodo ne ho trovato uno che ho scoperto essere molto versatile.

Il tema che ti farò usare per queste esercitazioni è il **tema Astra** e ti farò vedere come installarlo sulla nostra area di sviluppo creata nella scorsa lezione.

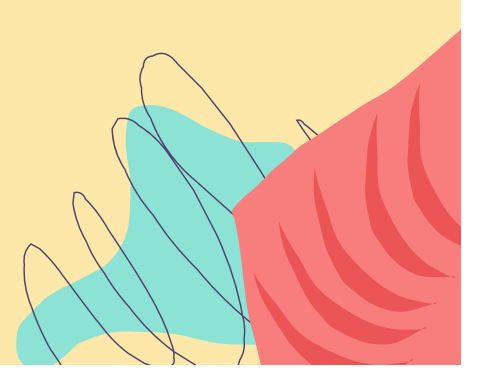

# Scegliere un tema e installarlo

Devo fare una premessa, questo è solo uno dei metodi che puoi utilizzare per installare il tuo tema, ovvero dal repository di WP.

Noi ne vedremo solo due, quelli più semplici.

Per prima cosa accedi alla tua area di sviluppo che trovi all'indirizzo **nomesito.sviluppo.host**.

Nella barra degli strumenti a sinistra trovi la voce **ASPETTO**. Questo è il menu che ti permette di modificare il tema in corso, editarne i file e personalizzare il tema.

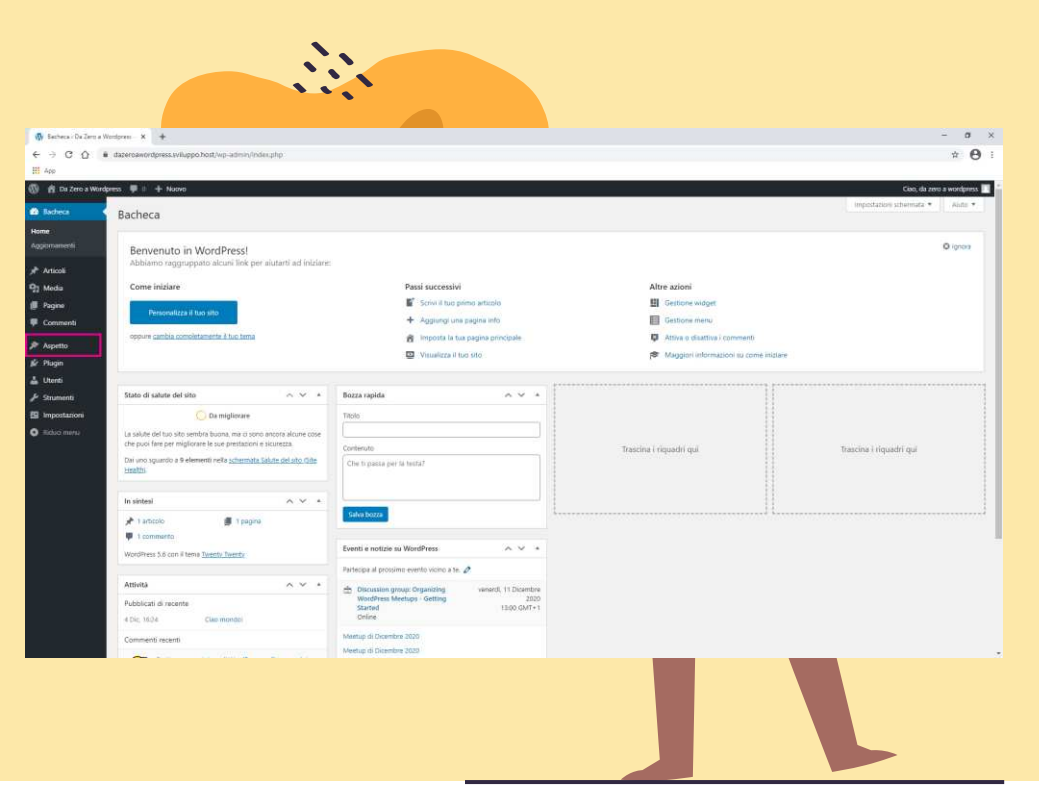

#### Dobbiamo andare su **TEMI** e poi in alto su **AGGIUNGI NUOVO**.

Si aprirà la schermata con tutti i temi in evidenza. A destra c'è una barra di ricerca.

Come ho detto, ti mostrerò l'installazione di uno specifico tema ma attraverso i filtri possiamo lasciare che sia WP a guidarci verso un tema più adatto alle nostre esigenze.

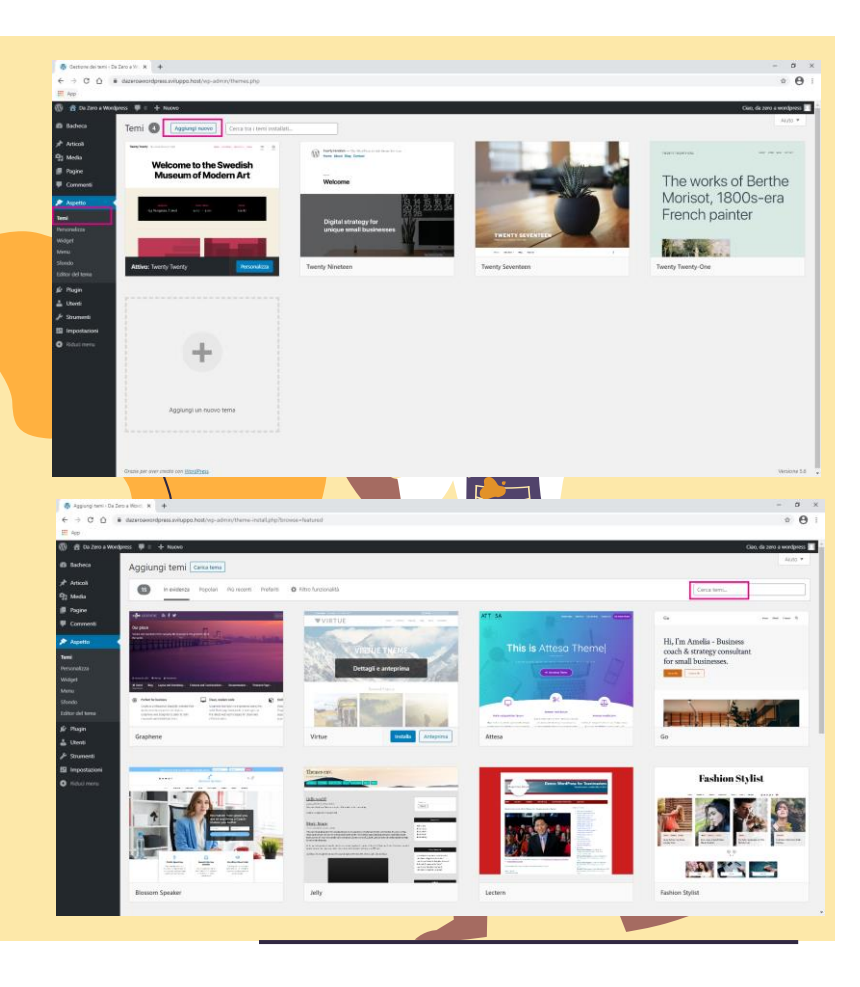

| Agrangement Dates all Res:  A                                                                                                    |                 | - 0 ×                                                                                                    |
|----------------------------------------------------------------------------------------------------|-----------------|----------------------------------------------------------------------------------------------------|
| e 3 C D • dearbasendprist.antopp.html, vep-admin, theme-initial physical-same                                                                                                    |                 | 0.01                                                                                                    |
| 🚳 者 Su zana J Wangkinos 💗 🗉 🛨 Naunos                                                                                                    | Cien, d         | zero a wordpresi 🔳                                                                                                    |
| @ fadeca Aggiungi temi Cecatera                                                                                                    |                 | A4150 *                                                                                                    |
| A Artical                                                                                                    |                 |                                                                                                    |
| Ag Meda                                                                                                    | Arrig           | *                                                                                                    |
|                                                                                                    |                 |                                                                                                    |
| Contracts                                                                                                    |                 |                                                                                                    |
| Zasto                                                                                                    |                 |                                                                                                    |
| Mercendeza Detengil e antegerina                                                                                                    |                 |                                                                                                    |
|                                                                                                    |                 |                                                                                                    |
|                                                                                                    |                 |                                                                                                    |
| Description of the second second seco                                                                                                    |                 |                                                                                                    |
| Arta suba Arta                                                                                                    |                 |                                                                                                    |
| 2 Martin                                                                                                    |                 |                                                                                                    |
| 12 Impolation                                                                                                    |                 |                                                                                                    |
| Walariness                                                                                                    |                 |                                                                                                    |
|                                                                                                    |                 |                                                                                                    |
|                                                                                                    |                 |                                                                                                    |
|                                                                                                    |                 |                                                                                                    |
|                                                                                                    |                 |                                                                                                    |
|                                                                                                    |                 |                                                                                                    |
|                                                                                                    |                 |                                                                                                    |
|                                                                                                    |                 |                                                                                                    |
|                                                                                                    |                 |                                                                                                    |
|                                                                                                    |                 |                                                                                                    |
| B Internet Colombia X - +                                                                                                    |                 | - ø x                                                                                                    |
| Supergrams to be estimate x + ←                                                                                                    |                 | - σ ×<br>* Θ !                                                                                                    |
| $ \left[ \begin{array}{ccc} & & & \\ & & & \\ & & & & \\ & & & \\ & & & & \\ & & & \\ & & & \\ & & & & \\ & & & & \\ & & & \\ & & & & \\ & & & & \\ & & & & \\ & & & & \\ & & & & \\$ |                 | - σ ×<br>☆ Θ !                                                                                                    |
| Φ approprint-followation: X     +       € → O     Δ     Φ approprint     Φ approprint     Φ appr                                                                                                    | Cas, d          | - 0 ×<br>÷ 0 !                                                                                                    |
| Agency in-chiler state: x + + + → O O I a second qualitatigabetity quality frame-install physicit-sets E se B O O O I a second quality and the second quality frame-install physicit-sets A grant of the second quality of the second quality of the second qual                                                                                                    | Cies, d         | - 0 X                                                                                                    |
| Agringene - In Section X                                                                                                    | Ces, d          | - 8 ×<br>- 8   1<br>1 (100 ) 1<br>1 (100 ) 1<br>1                                                                                                    |
| Agency with the rates the x + +                                                                                                    | Cet, d          | - 0 ×<br>- 0 ×<br>- |
| Appropriate-Indexe for a + +                                                                                                    | Case d          | - 0 ×<br>÷ 0 !                                                                                                    |
|                                                                                                    | Circ, d<br>Etha | - 0 X<br>- 0 X<br>- 0 I<br>- 0 X<br>- 0 X<br>- 0 X<br>- 0 X<br>- 0 X<br>- 0 X<br>- 0 X<br>- 0 X<br>- 0 X<br>- 0 X<br>- 0 X<br>- 0 X<br>- 0 X<br>- 0 I<br>- 0 X<br>- 0 I<br>- 0 X<br>- 0 I<br>- 0 X<br>- 0 I<br>- 0 X<br>- 0 X<br>- 0 I<br>- 0 X<br>- 0 X<br>- |
| Approprie followate:  Appling term (waters end/dynamic/aser-end/dynamic/aser-end/                                                                                                    | Cire, d         | - 9 X<br>- 9 I<br>- 9 X<br>- 9 I                                                                                                    |
| Agrogene - In Area Maria                                                                                                    | Gan d           | - 9 X<br>- 9 I<br>- 9 X<br>- 9 I                                                                                                    |
|                                                                                                    | Cie, d          | - 0 ×<br>- 0 1<br>- 0 1<br>- |
| Ageneration ten:                                                                                                    | Con e           | - 0 ×<br>- 0 ×<br>- 0 1<br>- 0 1<br>- |
| Approprie Charter No.  Approprie Charter No.  Approprie Charte                                                                                                    | Core, d         |                                                                                                    |
| Agenyan-children Mark  An Anteressential algebrache algebrache algeb                                                                                                    | can d           | - 0 ×<br>© 0 1<br>International Sector Sector Se                                                                                                    |
| Proprior la factoria de la factoria de la fact                                                                                                    | Cat 6           |                                                                                                    |
| Argeneration and a set of a set of a se                                                                                                    | Conc<br>ano     | - 0 X<br>- 0 X<br>- 0 I<br>Inter temperature<br>                                                                                                    |
|                                                                                                    | can d           |                                                                                                    |
|                                                                                                    | an              | - 0 ×<br>0 0 1<br>200 1 00000000                                                                                                    |
| <complex-block></complex-block>                                                                                                    |                 |                                                                                                    |
| <complex-block></complex-block>                                                                                                    | ana<br>ma       |                                                                                                    |
| <complex-block></complex-block>                                                                                                    | ang<br>ata      |                                                                                                    |
| <complex-block></complex-block>                                                                                                    |                 |                                                                                                    |
| <complex-block></complex-block>                                                                                                    | an a            |                                                                                                    |
| <complex-block></complex-block>                                                                                                    | Corr<br>ans     |                                                                                                    |

Nella barra a destra scriviamo ASTRA, in automatico ci apparirà il tema che stiamo cercando.

Clicca su **INSTALLA** e attendi la fine dell'installazione. A questo punto la schermata si modifica leggermente.

Al posto di INSTALLA troverai ATTIVA e ANTEPRIMA IN TEMPO REALE. Puoi attivare il tema per vedere come si presenta il tuo sito ma tieni conto che dobbiamo ancora installare il tema child.

Quello che abbiamo installato è il tema PADRE o tema GENITORE.

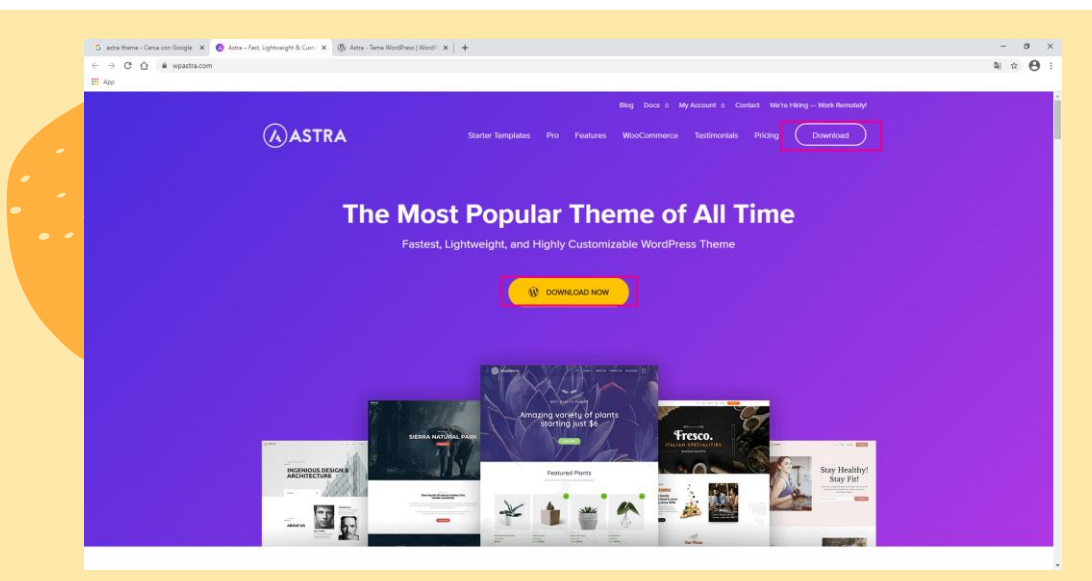

Il secondo metodo invece è un po' più complesso ma non per questo dobbiamo rinunciare. Questa volta andiamo direttamente sul ufficiale di Astra all'indirizzo <u>https://wpastra.com/</u>.

Qui dobbiamo cliccare su **DOWNLOAD**. È indifferente se cliccate su quello in alto o su quello in centro, entrambi ti porteranno sulla schermata successiva.

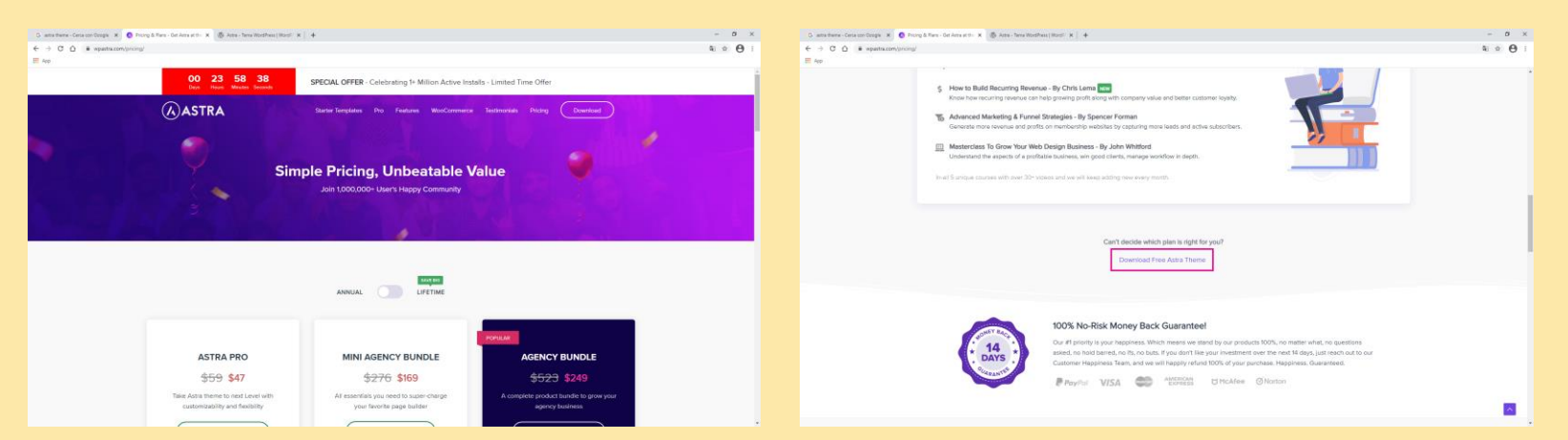

| Do      | wnload is Just A Click Away!                                                        |
|---------|-------------------------------------------------------------------------------------|
| En<br>I | ter your email address and be the first to<br>learn about updates and new features. |
| R       |                                                                                     |
| r       |                                                                                     |
|         | SUBSCRIBE & DOWNLOAD                                                                |

La seconda schermata che vedrai è questa, scorri fino al fondo dove trovi la dicitura **DOWNLOAD FREE ASTRA THEME.** Quando cliccherai ti si aprirà un popup.

Inserisci nome e mail e in automatico partirà il download al tema.

Salva tutto nella cartella creata all'inizio: Da Zero a Wordpress.

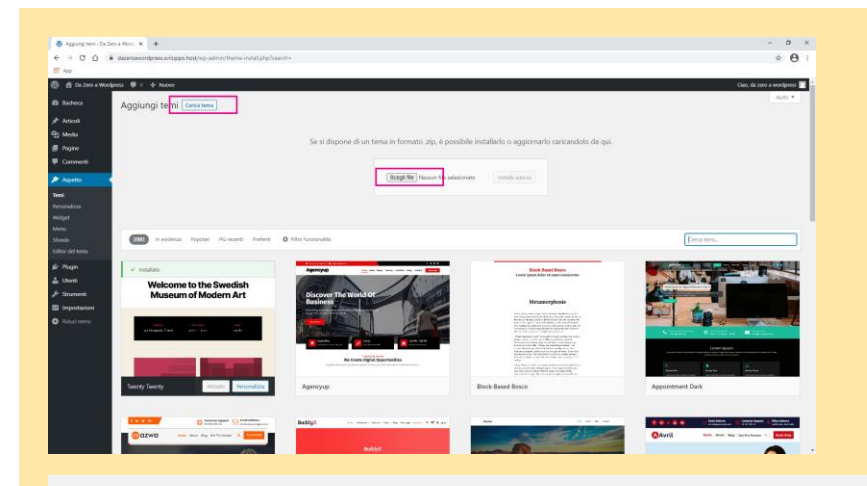

Facciamo un passo indietro e torniamo su ASPETTO. In alto c'è la voce CARICA TEMA, una volta cliccato potrai caricare lo zip che hai scaricato prima.

Mi raccomando, non scompattare ancora lo zip che hai scaricato, ci servirà tra poco!

Se si dispone di un tema in formato .zip, è possibile installarlo o aggiornarlo caricandolo da qui.

| Scegli file | astra-child.zip | Installa adesso |
|-------------|-----------------|-----------------|

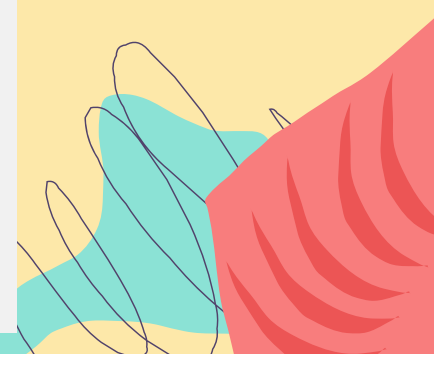

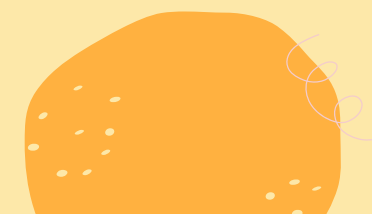

Se l'installazione è andata a buon fine troverai il tema installato su ASPETTO -> TEMI.

Anche in questo caso puoi verificare come appare il tema online cliccando su ATTIVA o ANTEPRIMA IN TEMPO REALE.

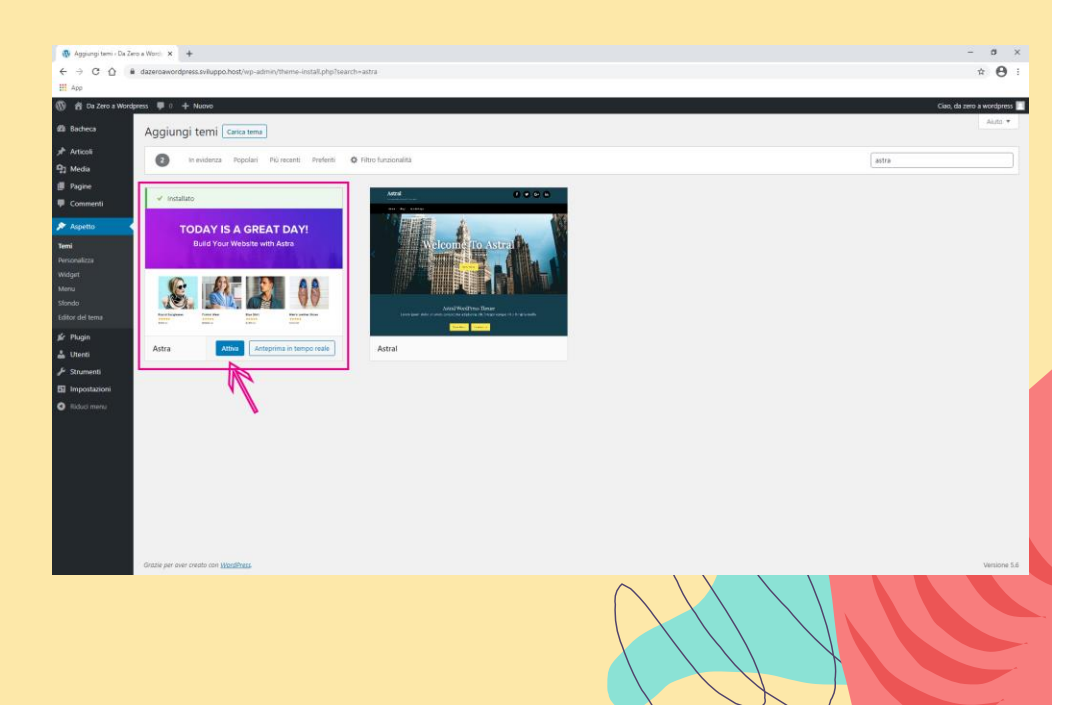

### Creare il tema child

Prima ti ho parlato di TEMA PADRE presumendo ci sarebbe stato anche un TEMA FIGLIO.

Il child è proprio questo, un tema figlio che riprende la grafica e le funzionalità del tema padre ma che ti consentirà di apportare modifiche senza perderle ad ogni aggiornamento.

Lo dirò spesso.

Non puoi iniziare a lavorare su un sito web se non hai prima creato un tema child.

Vediamo come fare.

|      | Big Date * My Accest * Contact With 1995 - Ministrational<br>ASTRA Same Tangates the Teachers Weedommers hersenis herse <u>Contract</u> |   |
|------|----------------------------------------------------------------------------------------------------|---|
|      | Astra Child Theme Generator                                                                                                    |   |
|      | Child Theme Terms<br>Anis Offic<br>General Advanced Options &                                                                           |   |
| 91   |                                                                                                    |   |
| Same | astra-child.zip<br>https://wpastra.com/child-theme-generator/<br>Mostra nella cartella                                                  | > |

Dopo aver scaricato il tema ASTRA, vai all'indirizzo <u>https://wpastra.com/child-</u> <u>theme-generator/</u> per creare automaticamente il tema child.

I temi free non sempre hanno il link diretto alla versione child mentre i temi a pagamento hanno sempre sia la versione padre, sia la versione figlio.

Per installarlo, seguire il procedimento per installare un terna ma ricordati di installare PRIMA il terna padre!

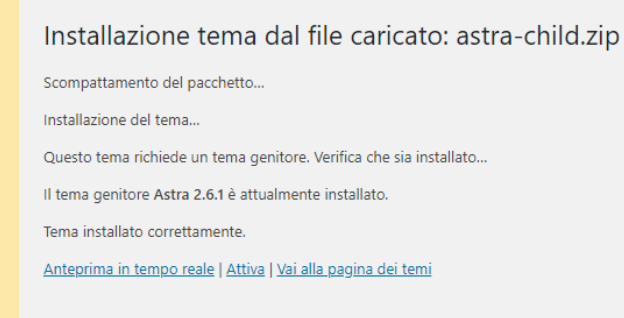

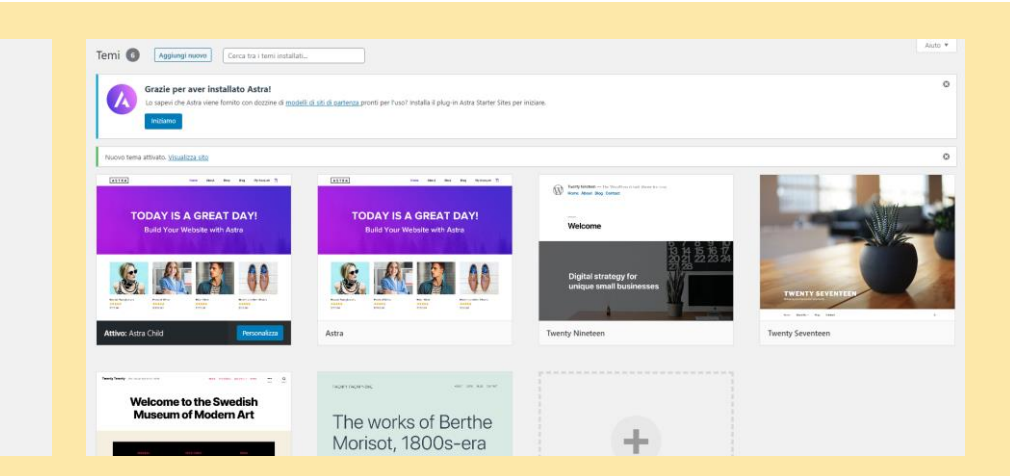

Come puoi vedere, se installi il tema child è WP a fare il controllo sul tema padre. Se non fosse installato te lo segnalerebbe subito.

Se l'installazione va a buon fine, vedrai il tema padre e il tema figlio nella scheda ASPETTO -> TEMI.

E se non avessi il child di un tema?

Niente paura, continua a leggere!

Anticipiam<mark>o la prossima lezio</mark>ne e ti parlo del plugin **Child Theme Configurator**.

È uno strumento veloce e pratico, utile per chi è alle prime armi e non ha dimestichezza con altri strumenti.

Lo ammetto, mi capita di usarlo quando ho una certa «urgenza», ma non dirlo a nessuno!

Nella barra a sinistra trovi la voce **PLUGIN** e poi in alto **AGGIUNGI NUOVO**.

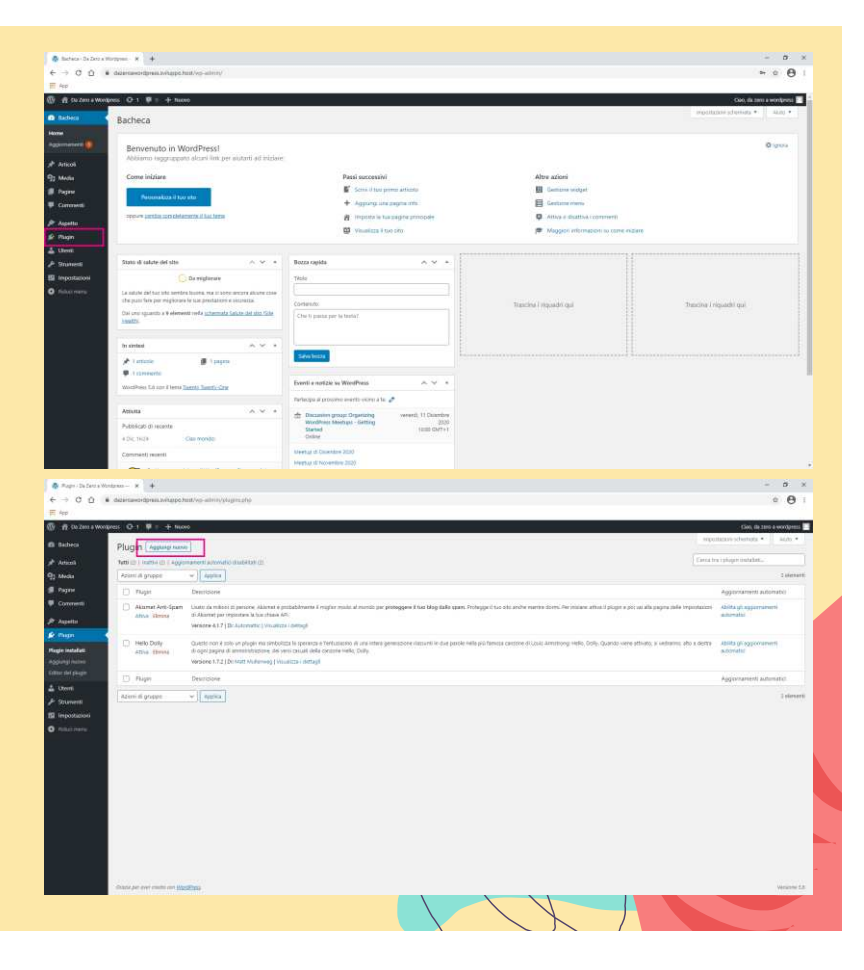

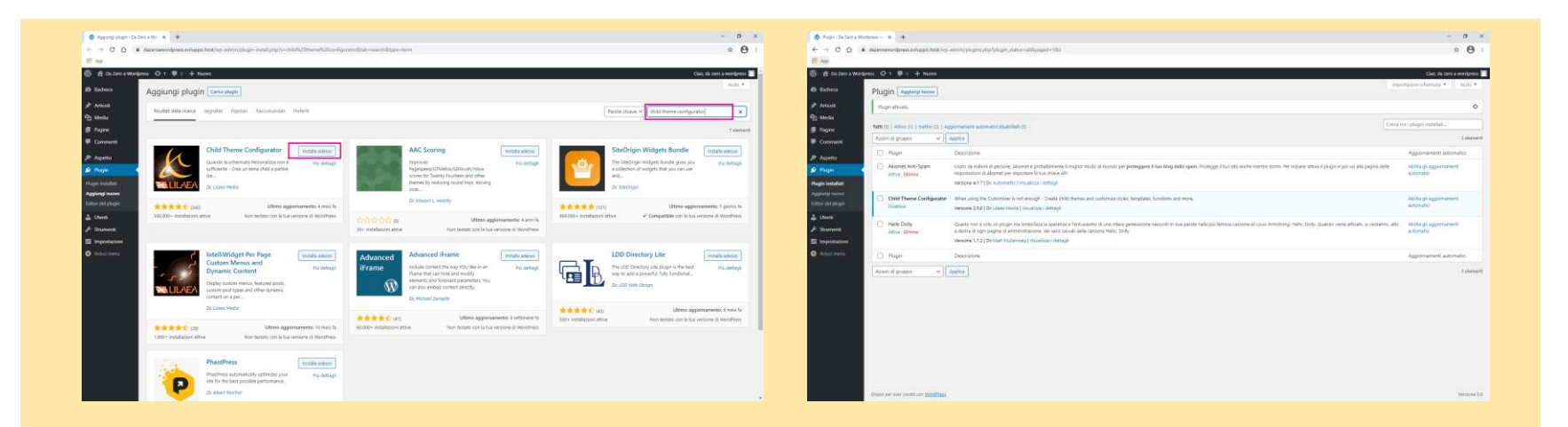

Il plugin CHILD THEME CONFIGURATOR è il primo che troverai, ti basta cercarlo attraverso la barra di ricerca a destra. Installa e poi clicca su ATTIVA, in automatico lo vedrai apparire tra i plugin già installati.

| Cold These Contigues                                                                                                    | erethet # . #                                                                                                    |                                                                                                    | - 0                        |
|----------------------------------------------------------------------------------------------------|----------------------------------------------------------------------------------------------------|----------------------------------------------------------------------------------------------------|----------------------------|
| < → 0 û .                                                                                                    | datantawordpreas.tw/stapps.html/vo_admin/tests_html/testp=child_thml_chil_intera                                                                                                    |                                                                                                    | ° 0                        |
| E App                                                                                                    |                                                                                                    |                                                                                                    |                            |
| 🕼 🧌 Cu Zerra Work                                                                                                    | res Q 1 🛡 i + ture                                                                                                    |                                                                                                    | Oan, dia tanti a wonipensi |
| B Bacheca                                                                                                    | Child Theme Configurator version 2.5.6                                                                                                    | Hidp so help you'll you find the property of a present<br>support development by parameters or development | New yarr Chis hep + ALIQ * |
| Articali                                                                                                    |                                                                                                    |                                                                                                    | D tes                      |
| Media                                                                                                    | Panel Old Samp Senate Property lines Web Sector R Sample Spine Out Spine The Republic                                                                                                    |                                                                                                    |                            |
| Pageie                                                                                                    | Select an action                                                                                                    |                                                                                                    |                            |
| Comment                                                                                                    | Contra the Charlense Charlense |                                                                                                    |                            |
| Agetto                                                                                                    | Select a Farant Thana                                                                                                    |                                                                                                    |                            |
| Plugin                                                                                                    | Cith here to see a tacket of the solution themese                                                                                                    |                                                                                                    |                            |
| Uterm                                                                                                    |                                                                                                    |                                                                                                    |                            |
| and the second second                                                                                                    |                                                                                                    |                                                                                                    |                            |
| parts                                                                                                    |                                                                                                    |                                                                                                    |                            |
| parta .                                                                                                    |                                                                                                    |                                                                                                    |                            |
| idezilek elte (SRE)<br>elter                                                                                                    |                                                                                                    |                                                                                                    |                            |
| nota del personali                                                                                                    |                                                                                                    |                                                                                                    |                            |
| inter data personali<br>Ad Diserves                                                                                                    |                                                                                                    |                                                                                                    |                            |
| Contraction of the                                                                                                    |                                                                                                    |                                                                                                    |                            |
| Statuters.                                                                                                    |                                                                                                    |                                                                                                    |                            |
| And the second second sec |                                                                                                    |                                                                                                    |                            |
|                                                                                                    |                                                                                                    |                                                                                                    |                            |
|                                                                                                    |                                                                                                    |                                                                                                    |                            |
|                                                                                                    |                                                                                                    |                                                                                                    |                            |
|                                                                                                    |                                                                                                    |                                                                                                    |                            |
|                                                                                                    |                                                                                                    |                                                                                                    |                            |
|                                                                                                    |                                                                                                    |                                                                                                    |                            |
|                                                                                                    |                                                                                                    |                                                                                                    |                            |

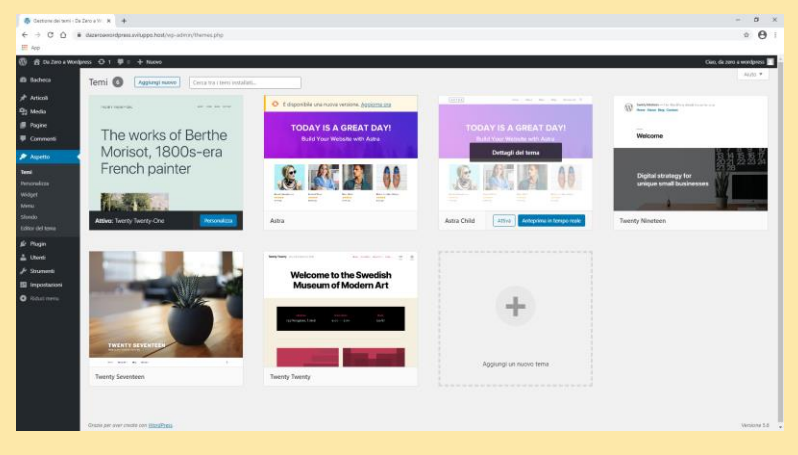

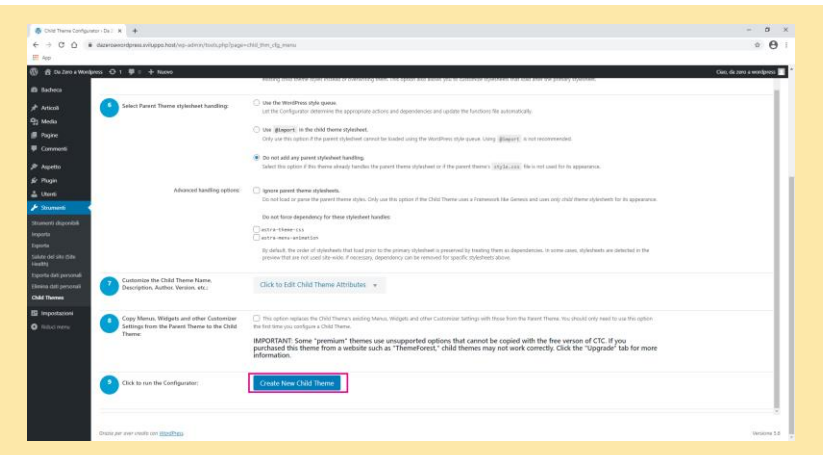

A questo punto nella barra a sinistra vai su STRUMENTI → CHILD THEMES e si aprirà la schermata di configurazione.

Scegli di creare un nuovo child, scegli il tema di partenza (ASTRA) e vai su ANALYZE. Scorri fino al fondo e clicca su CREATE NEW CHILD THEME.

Magicamente, in ASPETTO → TEMI troverai il tuo nuovo tema child, pronto per l'uso.

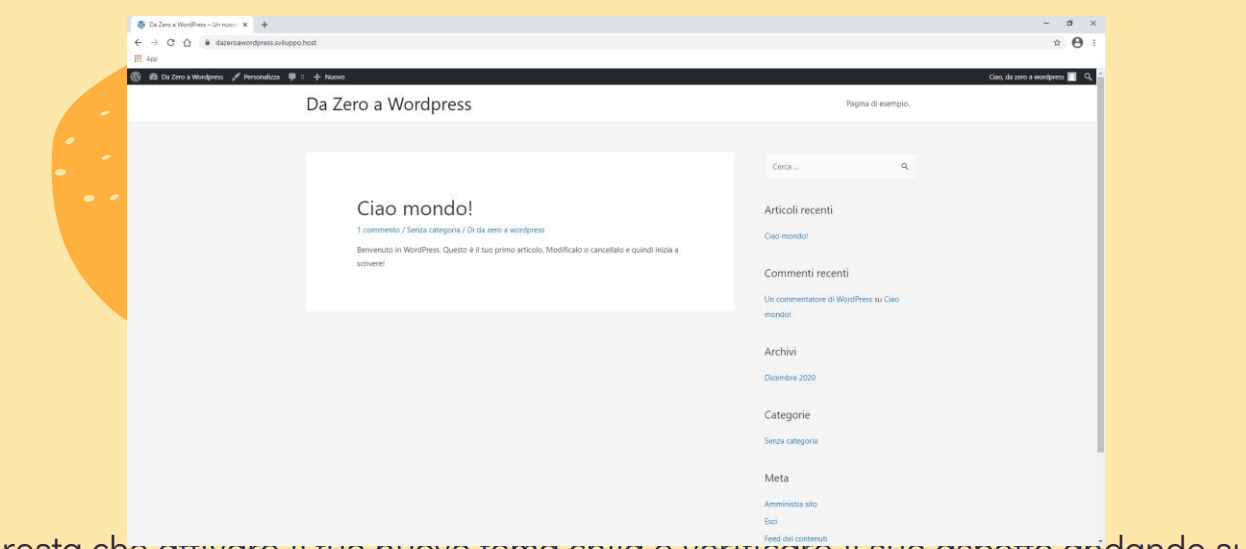

Non ti resta che antivare il tuo nuovo tema chila e verificare il suo aspeno andando sul nome del tuo sito.

Ora il tuo nuovo sito web ha un nuovo vestito, pronto per essere integrato e personalizzato al meglio!

#### **Risorse Extra**

Crea una cartella sul desktop chiamata Da Zero a Wordpress

- Wordpress.org  $\rightarrow$  scarica e installa l'ultima release disponibile
- Xampp  $\rightarrow$  scarica e installa l'ultima versione disponibile
- **Dominio e hosting gratuito per 6 mesi** → host.it mette a disposizione l'area di sviluppo
- <u>Filezilla</u>  $\rightarrow$  scarica e installa la versione base del software
- Astra Theme  $\rightarrow$  scarica e installa l'ultima versione del tema

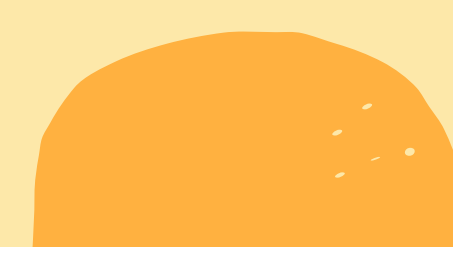

#### Nella prossima lezione...

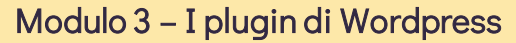

- 1. Cos'è un plugin
- 2. Scegliere un plugin e installarlo
- 3. Quanti plugin installare e perché
- Risorsa Extra

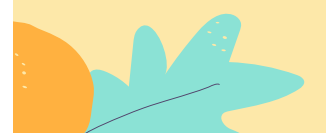

# Stai a casa, impara cose nuove

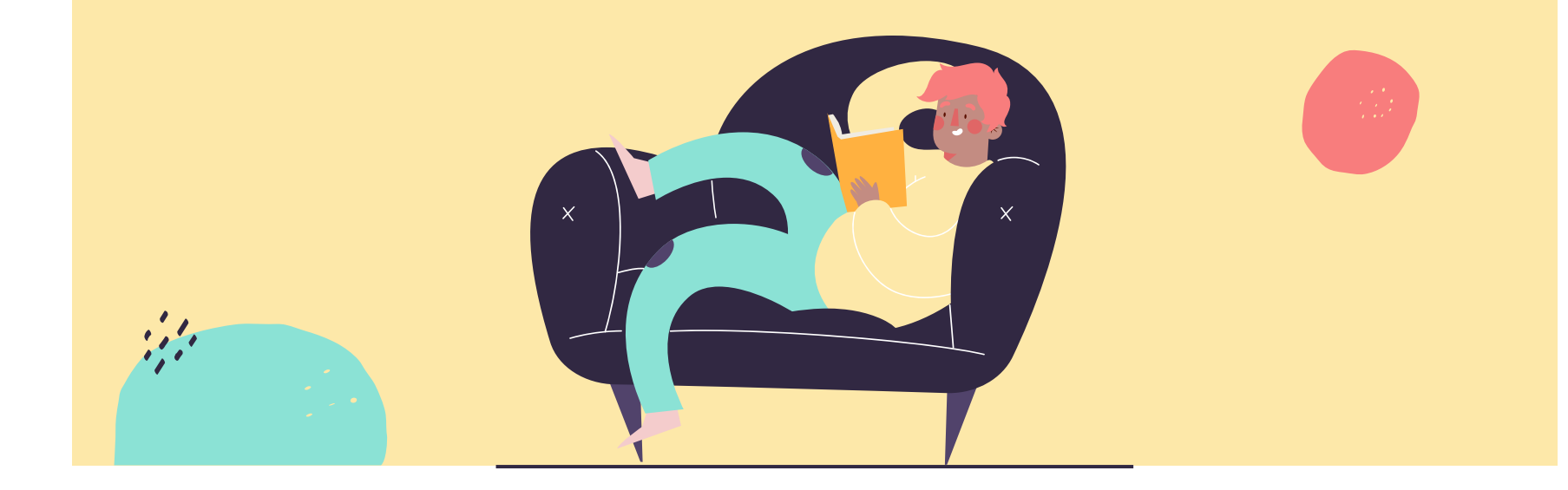

#### 500+

Siti creati giornalmente con Wordpress

#### 60,8%

del mercato CSM è su Wordpress

# 16,712,361+

Download di Wordpress fino ad oggi

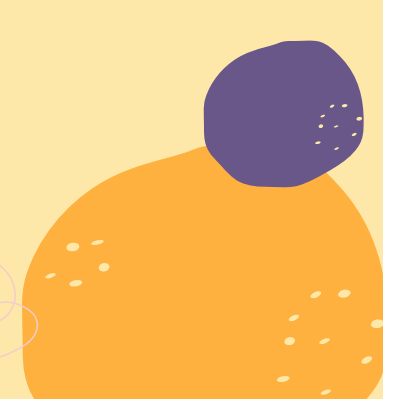

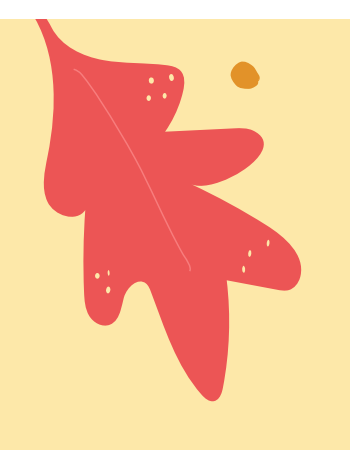

# Grazie!

Hai qualche domanda da farmi?

info@areastage.it <u>www.arestage.it</u>

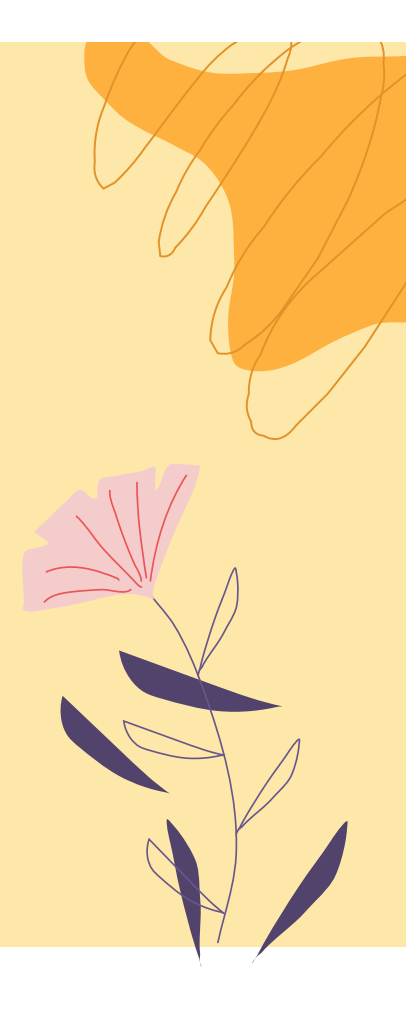

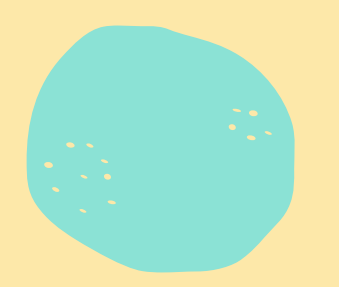

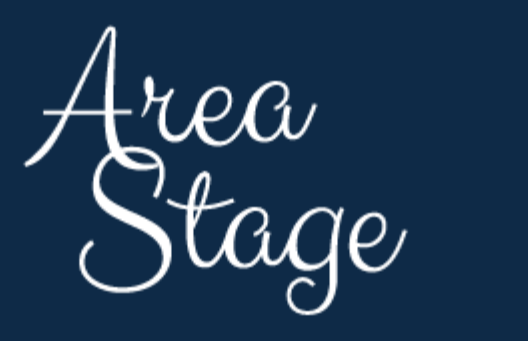

WORK IN PROGRESS